京セラ株式会社

ハウスマイルネットワーク事務局

「ハウスマイルナビィ」のソフトウェアアップデートのご案内

拝啓

平素は弊社製品をご愛用いただきありがとうございます。

このたび、お使いいただいております HEMS(ホーム・エネルギー・マネジメントシステム)であるハウスマイルナ ビィのソフトウェア(ファームウェア)アップデートについてご案内させていただきます。

ハウスマイルナビィは、お客様宅に設置いただいております弊社太陽光発電システム・蓄電池システム等のデータ を弊社サーバに送信し、ハウスマイルネットワークにてデータをご確認いただくための機器となっております。

2022年4月以降もハウスマイルネットワークにてお客様の発電データ等をご確認いただくために、このたびご案内するアップデートが必要となります。

つきましては、アップデートツールをご用意させていただきましたので、本ご案内の2ページ目をご確認いただき、 お客様にてアップデートのご対応をいただきますようお願いいたします。

なお、本アップデートをいただかない場合でも、ご自宅内のみで発電データ等をご確認いただくことは引き続き可 能となっております(※)。

- ※ ・タブレットおよびスマートフォン向け専用アプリ :ご利用可能
  - ・パソコン向け WEB アプリ : ご利用可能
  - ・ハウスマイルネットワーク
    ・ご利用不可

お手数おかけいたしますが、ご対応のほどよろしくお願いいたします。

敬具

・本件に関するお問い合わせは、下記お問い合わせ先までお願いいたします。

| 京セラ株式会社                                    |
|--------------------------------------------|
| ・ハウスマイルネットワーク事務局                           |
| メールアドレス:housmile@kyocera.jp                |
| ・お客様相談窓口(受付時間9:00~17:00(無料) 土・日・祝祭日を含みます。) |
| フリーコール:0120-33-5582(携帯電話からもご利用いただけます。)     |
| 『音声ガイダンスのその他のお問い合わせ「3」を選択して下さい。』           |

・アップデート手順のご説明 (インターネットに接続されたご自宅のパソコンにて作業をお願いします。)

手順① パソコンの WEB ブラウザ(Microsoft Edge、Google Chrome 等)で下記の WEB ページを開いてください。 https://www.kyocera.co.jp/solar/personal/support/hsnet/

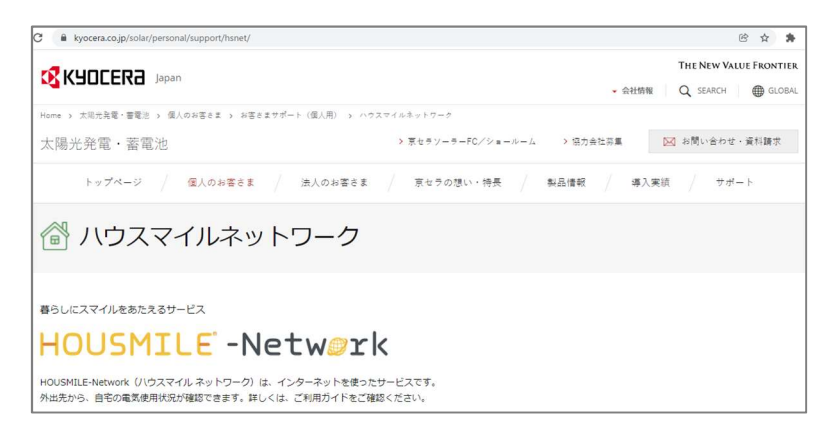

手順② 開いていただいた WEB ページを下のほうヘスクロールしていただくと、「お客様による HEMS 機器のソフトウェアアップデート」の項目がございます(下図・赤枠部)

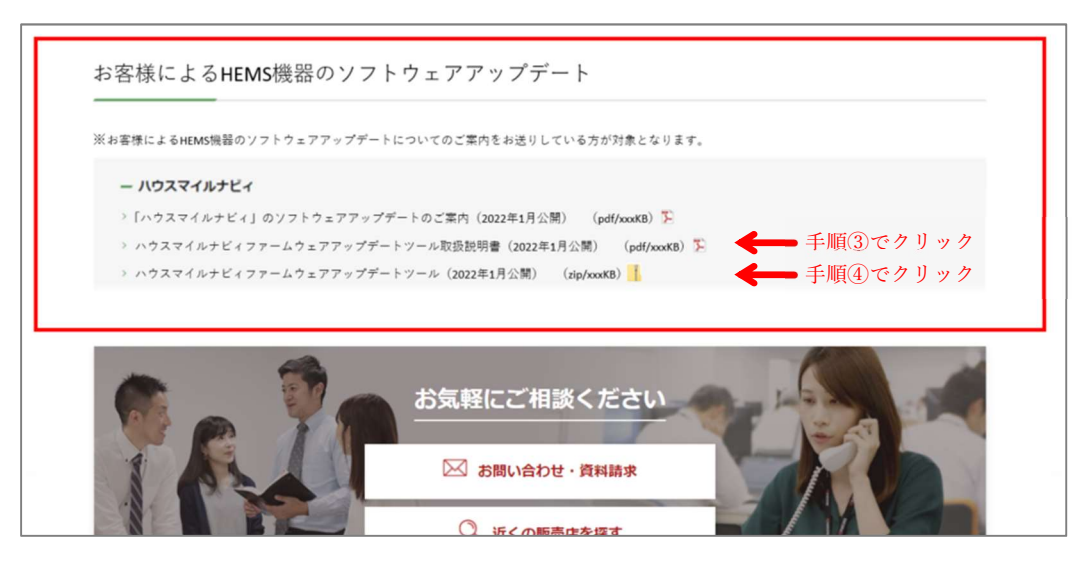

手順③ 灰色部にある『ハウスマイルナビィファームウェアアップデートツール取扱説明書』の文字をクリック していただくと、アップデートツールの取扱説明書がご確認いただけます。 (WEB ブラウザの機能を使用してダウンロードしていただくことも可能です)

手順④ 灰色部にある『ハウスマイルナビィファームウェアアップデートツール』の 文字をクリックしていただくと、アップデートツールの本体ファイル がダウンロードされます。 お客様のパソコンの設定により異なりますが、標準では

「ダウンロード」フォルダにダウンロードされます。

- 手順⑤ 手順③でご確認(あるいはダウンロード)していただいた取扱説明書 の内容にしたがってアップデート作業をお願いいたします。
- 以上、お手数おかけしますが、ご対応のほどよろしくお願いたします。

| 💻 📝 🕄 🤁 🤤 🗐 デスクトップ                                                                                                    |   |
|----------------------------------------------------------------------------------------------------|---|
| ファイル ホーム 共有 表示                                                                                                    |   |
| ← → ~ ↑ ■デスクトップ                                                                                                    |   |
| 📃 デスクトップ                                                                                                    | ^ |
| 🧢 PC                                                                                                    |   |
| 3D オブジェクト                                                                                                    |   |
| ➡ ダウンロード                                                                                                    |   |
| デスクトップ                                                                                                    |   |
| 🧱 ドキュメント                                                                                                    |   |
| ■ ピクチャ                                                                                                    |   |
| 📕 ビデオ                                                                                                    |   |
| and the second second sec |   |
|                                                                                                    |   |

<sup>●「</sup>ハウスマイル」「ハウスマイルナビィ」「HOUSMILE」は京セラ株式会社の登録商標です。

<sup>●</sup>Microsoft Edge は、米国 Microsoft Corporation の米国及びその他の国における登録商標または商標です。

<sup>●</sup>Google Chrome は Google Inc.の商標または登録商標です